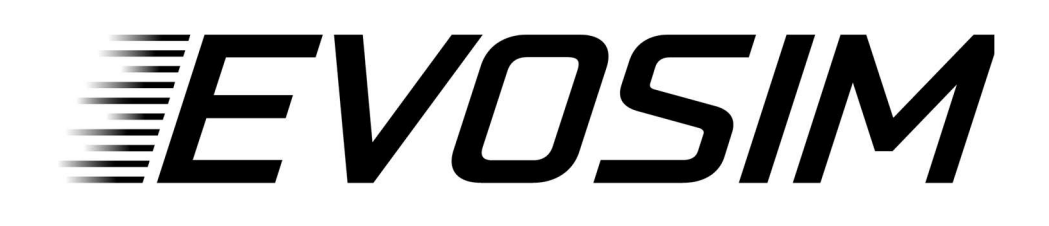

# **EVO Revlight**

## konfigurálása

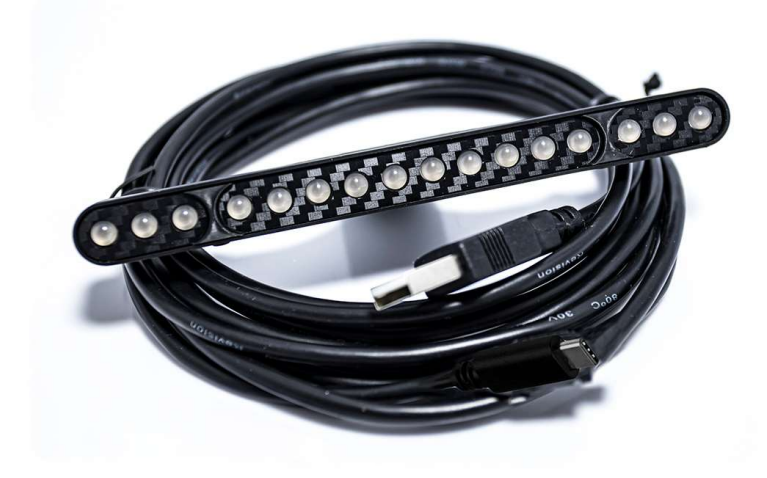

# Üdvözlünk az EvoSim istállóban, köszönjük, hogy minket választottál!

A leírást követve pár perc alatt versenykész állapotban tudhatod az eszközöd. Ha valamelyik lépésnél elakadnál, vagy kérdésed lenne, nyugodtan keress minket Facebookon, vagy a honlapunkon található kapcsolat fülön.

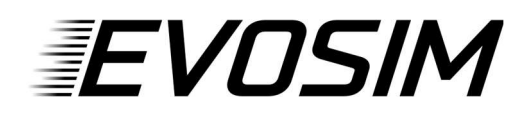

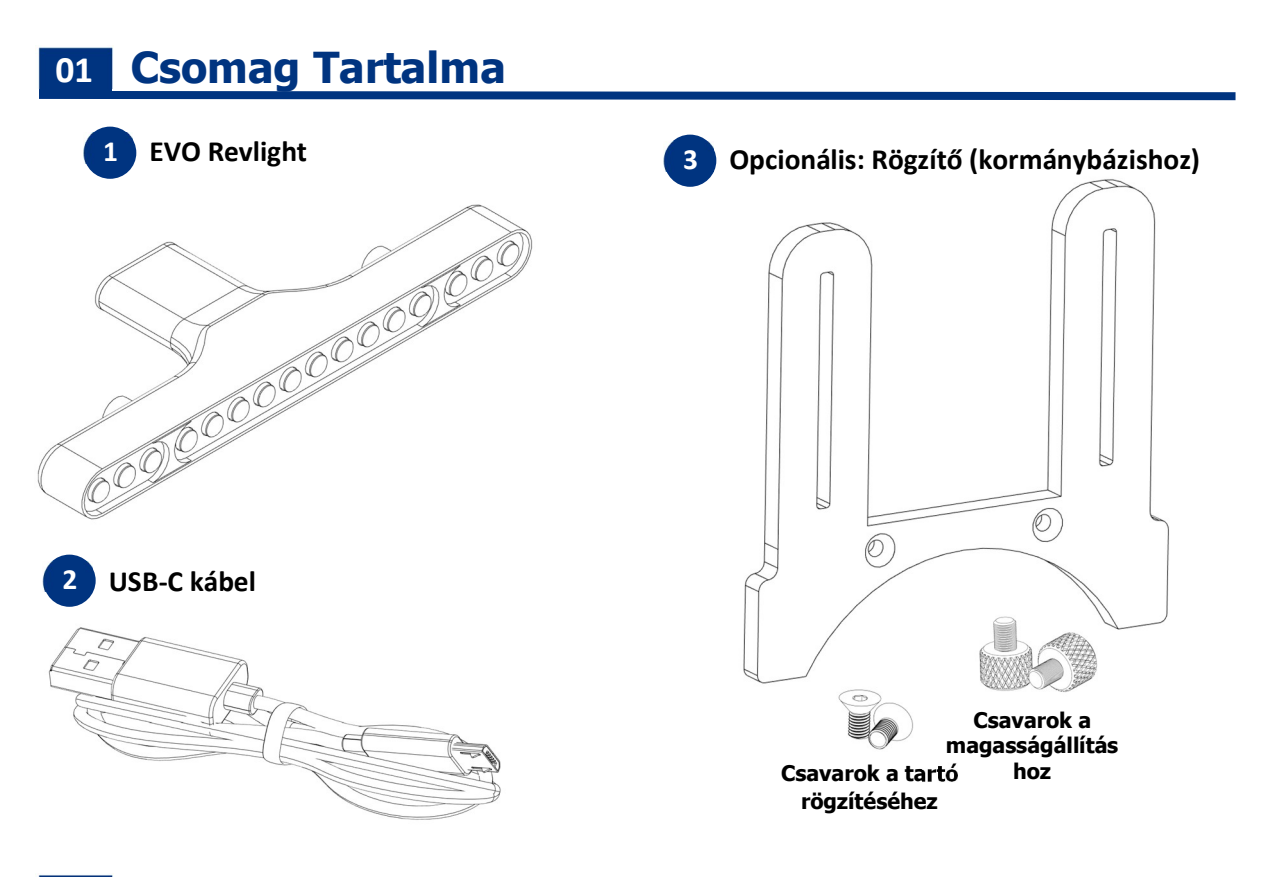

### 02 Felszerelés

#### 02.01 LED-sor rögzítése bázison

- 1. Rögzítsd a tartót a bázisodra az ahhoz kapott csavarokkal. Logitech bázis esetén csavarozd össze a tartót, majd pattintsd fel a bázisra.
- 2. Csavarozd fel a LED-sort bázisodhoz való tartóra a nagyfejű csavarokkal.

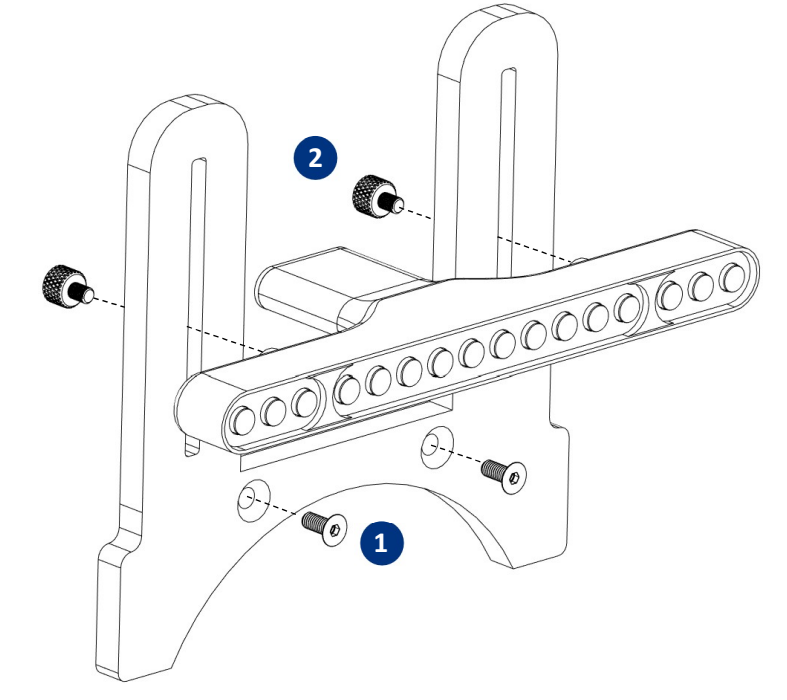

## EVOSIM

## 03 Telepítés

A LED-sor a SimHubon, egy ingyenesen letölthető szoftveren keresztül kapja a játéktól a telemetria adatokat. Ezen kívül semmilyen drivert, vagy más szoftvert nem kell telepítened.

#### 03.01 Töltsd le és telepítsd a SimHub-ot: <u>www.simhubdash.com</u>

Az eszköz működéséhez a SimHubnak futnia kell!

A szoftverhez opcionálisan vásárolható támogatói licensz, amivel sok extra jár:

- 60 Hz-es (60 FPS-es) adatküldés az eszközöknek
- Automatikus játékválasztás (lásd később)
- Minimalizált szoftverindítás, stb.

Ezért javasoljuk a licenszelt változat megvásárlását.

#### 03.02 Töltsd le és telepítsd az eszköz sablonfileját: www.evosim.hu

Az eszköz sablonfileját megtalálod a termékoldal Letöltések fülén, vagy a letöltésközpontban.

Nyisd meg a letöltött eszköz sablonfilet (Evosim\_Revlight\_X.shdevicetemplate), majd kattints az Import in Simhub gombra!

#### 03.03 Indítsd el a SimHub-ot, és add hozzá SimHubban az eszközt:

A Devices fülön kattints az "Add new device" gombra, majd válaszd ki az Evosim Revlight eszközt!

Miután hozzáadtad a LED-sort, a SimHub automatikusan csatlakozik arra, és már használatra is kész a gyári konfigurációval. A leírás többi részében a kijelző személyre szabásáról olvashatsz.

Ha egyszerre több Revlight eszközt szeretnél használni (például bal- és jobboldalra is), akkor a sorozatszámválasztónál ki tudod választani, hogy melyik eszköz melyik:

| 🙉 SimHub - Assetto Corsa Competizione |                       |                                                 |                      |          | <b>\$</b> | Day 🕨 Live 🔮                     | 🕽 Replay 🔘 Record 🛛 🖈      | ×               |
|---------------------------------------|-----------------------|-------------------------------------------------|----------------------|----------|-----------|----------------------------------|----------------------------|-----------------|
| =                                     | Devices               |                                                 |                      |          |           |                                  |                            |                 |
| Home                                  |                       | *** **********                                  | Evosim Revlig        | ht (Bal) |           |                                  |                            | Connected       |
| <ul><li></li></ul>                    | Evosim Display 5*     |                                                 | Power settings Delet | LEDs Cor | ntrols    | ice settings                     |                            |                 |
| Dash Studio                           | Evosim Revlight (Bal) | \$                                              | <del>::•</del> •     | · · ·    | · ·       | <u>, i t</u>                     | 30%                        | Î               |
| Arduino                               | *** *********         | Hardware                                        |                      |          |           |                                  |                            |                 |
| (())) Shakelt Bass Shakers            | Add new device        | Connect to specific device                      |                      |          |           | Leds serial num                  | ber : UBOEYTMGUFFEFMFP     | FRDP            |
| (())) Shakelt Motors                  | Import device         | Telemetry Leds effects                          |                      |          |           |                                  |                            | FRDP<br>FRDP    |
| Controls and events                   |                       | Evo Revlight                                    |                      |          |           | <ul> <li>Edit profile</li> </ul> | Import profile Profiles ma | inager          |
| Available properties                  |                       | Brightness limiter and balance                  |                      |          |           |                                  |                            |                 |
| Settings                              |                       | Allows to balance and limit brightness for each | h kind of leds.      |          |           |                                  |                            | -               |
| SimHub 9.9.3 🔵 Waiting for data       | Status : Licensed     |                                                 |                      |          |           |                                  | ?Wiki                      | ?Discord Server |

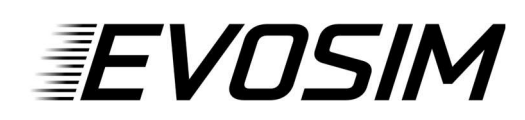

#### A kijelző használata különböző játékokban

A LED-ekhez, illetve kijelzőhöz történő adattovábbításhoz SimHubnak minden esetben futnia kell! Ezek után már csak annyi a teendőd, hogy bal oldalt a *Games* fülön kiválasztod az indítani kívánt játékot, hogy a SimHub konfigurálja magát az adott játékra (licenszelt verzió esetén ez automatikus).

#### Ha a játék kiválasztása után egy piros sáv jelenik meg felül:

- Ha az üzenet "This game requires to enable telemetry manually", akkor engedélyeznünk kell a játékban a telemetria-adatok küldését. Az "Open configuration instructions" gombra kattintva láthatjuk, hogy hogyan kell ezt megtenni az adott játék esetén.
- Ha az az üzenet, hogy konfigurálásra van szükség, kattintsunk a "Fix it automatically" gombra.

### 04 Személyre Szabás

A Revlighthoz készítettünk egy gyári profilt, amit tetszés szerint szerkeszthetsz. Ehhez az eszköz **LEDs (1)** fülén kattints az *Edit Profile* **(3)** gombra.

| 😰 SimHub - Assetto Corsa Competizione 🔅 Day 🕨 😥 Replay 🖉 |                      |                        |                                           |          |  |  |  |  |  |
|----------------------------------------------------------|----------------------|------------------------|-------------------------------------------|----------|--|--|--|--|--|
| ≡                                                        |                      | Devices                |                                           |          |  |  |  |  |  |
| G                                                        | Home                 | (                      |                                           |          |  |  |  |  |  |
|                                                          | Car settings         |                        | Evosim Revlight (Jobb)                    | onnected |  |  |  |  |  |
| ψ                                                        | Devices              | Evosim Display 5"      |                                           |          |  |  |  |  |  |
| R                                                        | Statistics           | *** *********          |                                           | -        |  |  |  |  |  |
| $\odot$                                                  | Dash Studio          | Evosim Revlight (Bal)  | Z 🔯                                       |          |  |  |  |  |  |
|                                                          | Arduino              |                        | Hartware                                  |          |  |  |  |  |  |
|                                                          | Shakelt Wind         | Evosim Revlight (Jobb) |                                           |          |  |  |  |  |  |
| ((()))                                                   | Shakelt Bass Shakers | Add new device         | Leas senai number: UBUEUL IOUTET I MPTRUP |          |  |  |  |  |  |
| ((()))                                                   | Shakelt Motors       | Import device          | Telemetry Leds effects                    |          |  |  |  |  |  |
| Ē                                                        | Dahl Design          |                        |                                           |          |  |  |  |  |  |
|                                                          | Controls and events  |                        | Evo Revlight                              |          |  |  |  |  |  |

További effektusokat az *Add effect* gombbal adhatsz hozzá, illetve ki is tudod kapcsolni a meglévő effekteket. Ezeket, illetve a meglévőket is személyre szabhatod (pl. a fordulatszám határok, színek, stb.). Konfigurálással kapcsolatos kérdés esetén is keress minket a Facebookoldalunkon, vagy a honlapon lévő kapcsolat fülön. Az *Open test data editor* gombbal tesztelheted a különböző események megjelenését a LED-soron (fordulatszám, sárga zászló, stb.). A LED-sor fényereje a középső csúszkán állítható (2).

### Jó játékot és sikeres futamokat kívánunk!

Ha elégedett vagy a vásárolt termékkel, kérjük, hogy értékeld azt a webshopban. Ha javaslatod van a termékkel kapcsolatban, keress minket bizalommal!